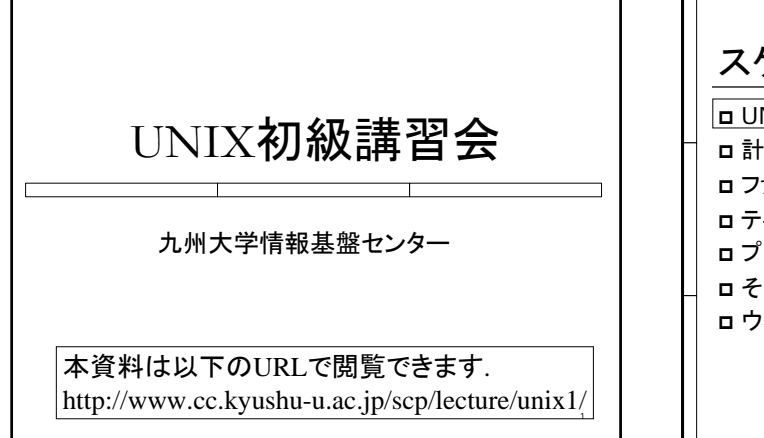

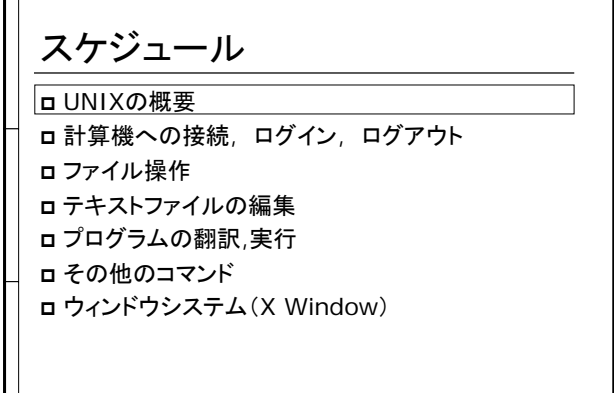

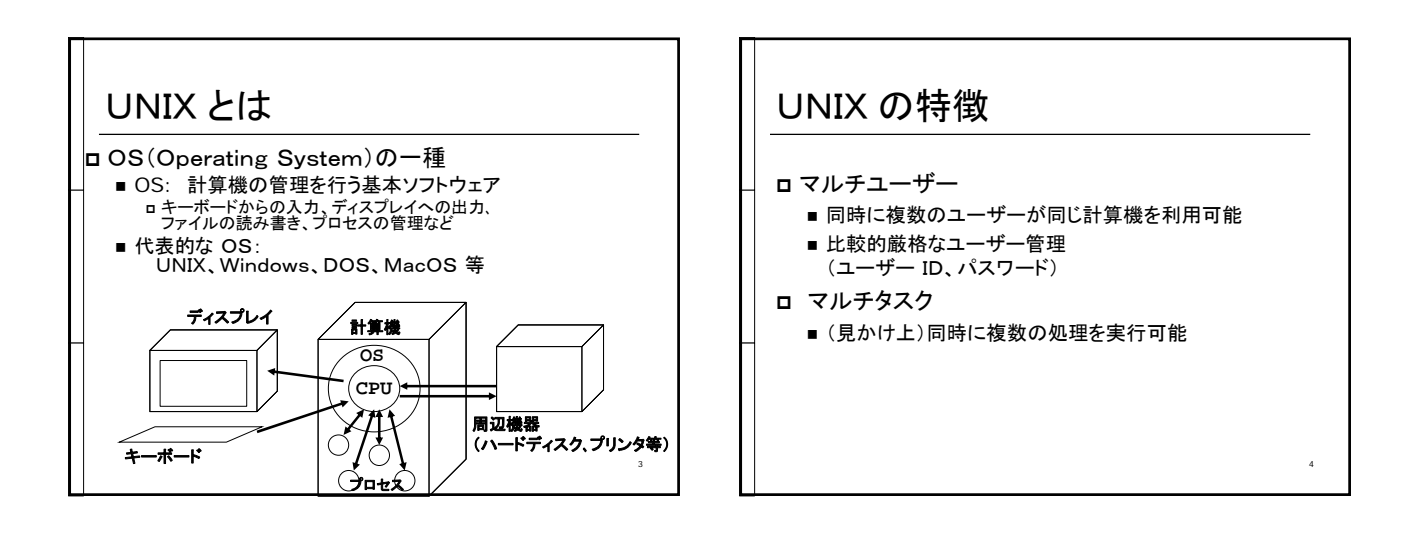

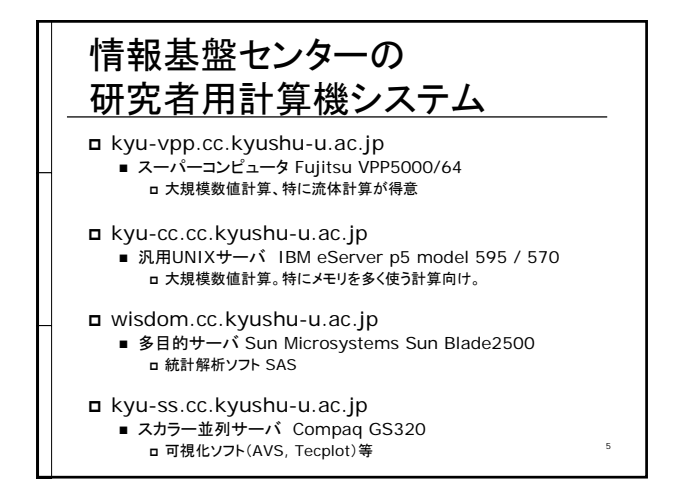

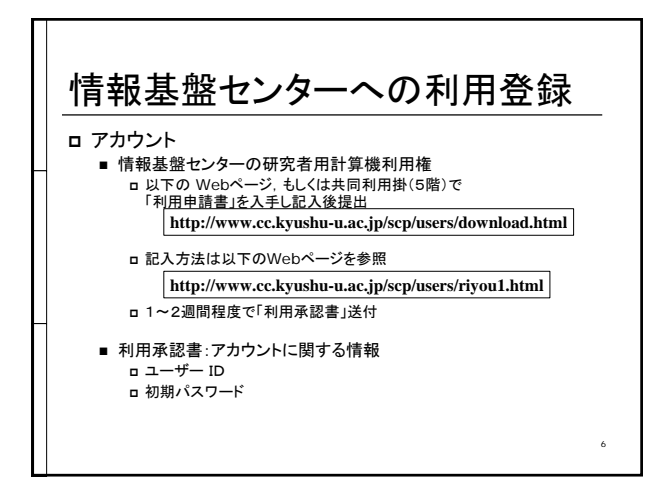

## 情報基盤センターの 問い合わせ窓口

ロホームページ: http://www.cc.kyushu-u.ac.jp
 ロ電子メール: request@cc.kyushu-u.ac.jp
 ロ利用の手引き: 共同利用掛(5階)
 ロマニュアル: 図書室

# 資料

### □ UNIX利用法

http://www.cc.kyushu-u.ac.jp/scp/users/pdf/unixguide.pdf ■ UNIXの基本コマンド等

- スーパーコンピュータ VPP5000 利用法
  <u>http://www.cc.kyushu-u.ac.jp/scp/system/general/VPP5000/</u>
  プログラム開発やソフトウェア利用に関する情報
- 高性能演算サーバ並列プログラミング入門
  <u>http://www.cc.kyushu-u.ac.jp/scp/users/pdf/parallel.pdf</u>
  OpenMP, MPI及び自動並列化による並列処理の基礎

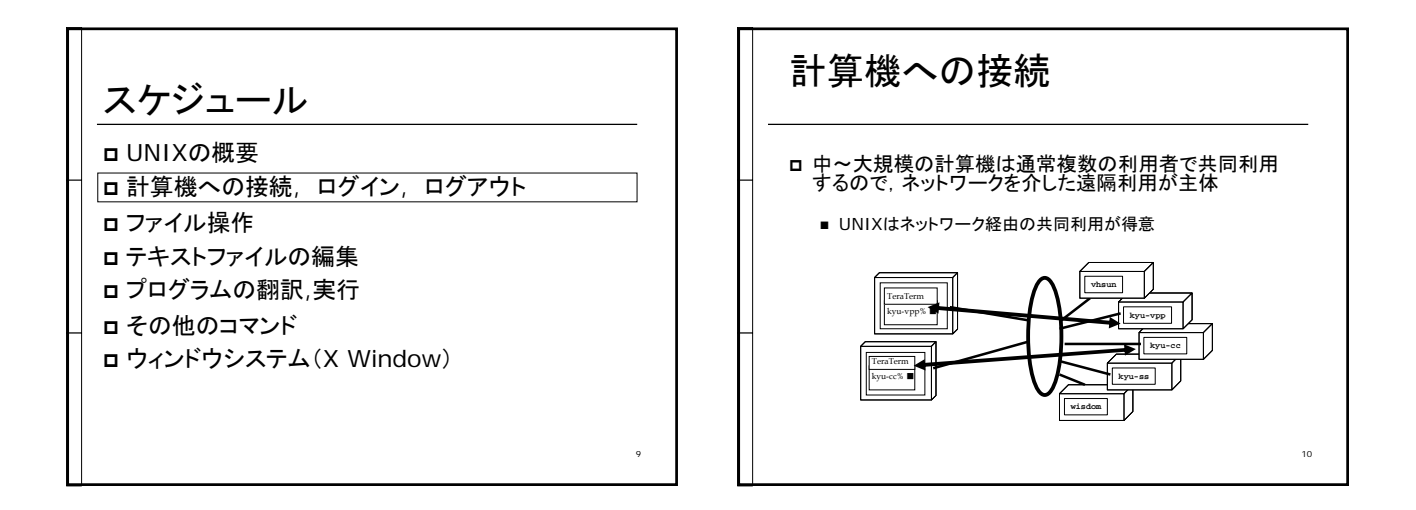

| PC <b>からの</b>         | 接続                                        |    |
|-----------------------|-------------------------------------------|----|
| ロログイン<br>Nindows till |                                           |    |
| D WINDOWSLY:          | Putty, TISSH, Astec-X寺の<br>接続ソフトウェアを利用    |    |
| ■ UNIXより:             | sshコマンド                                   |    |
| ロ ファイル転送              |                                           |    |
| D WINDOWS & 9:        | WINSCP3等のソフトリエアを利用                        |    |
| ロ UNIXより:             | sftp<br>(セキュリティの都合上 scp は<br>現在利用できません. ) | 11 |

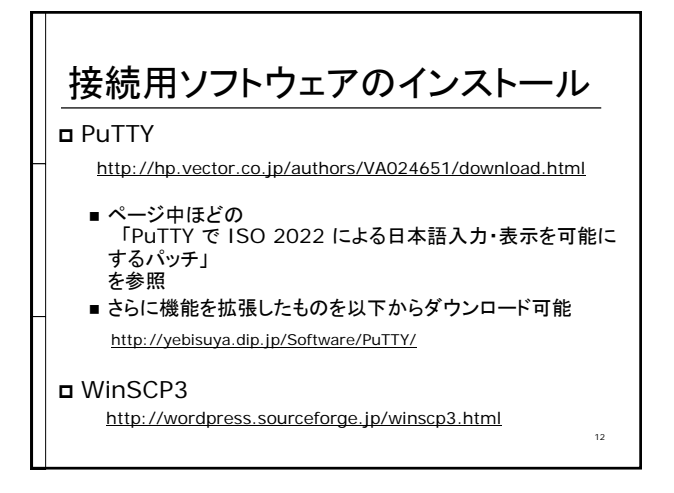

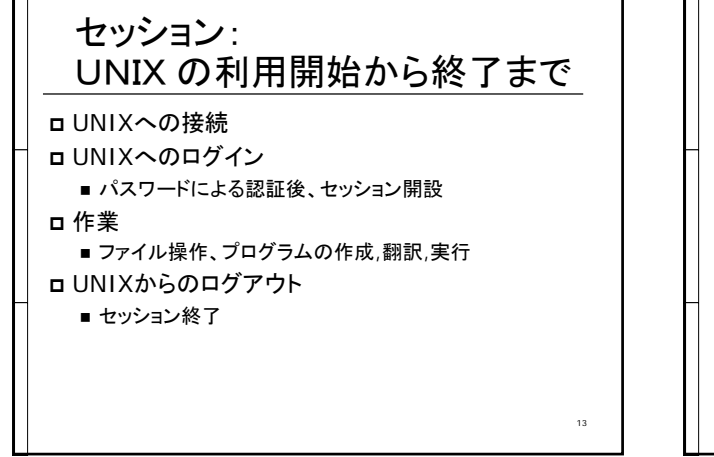

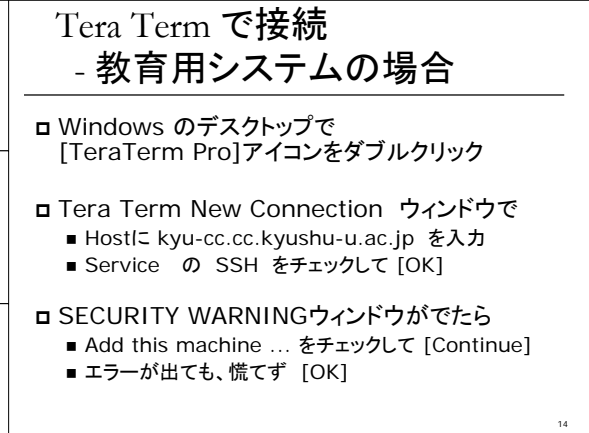

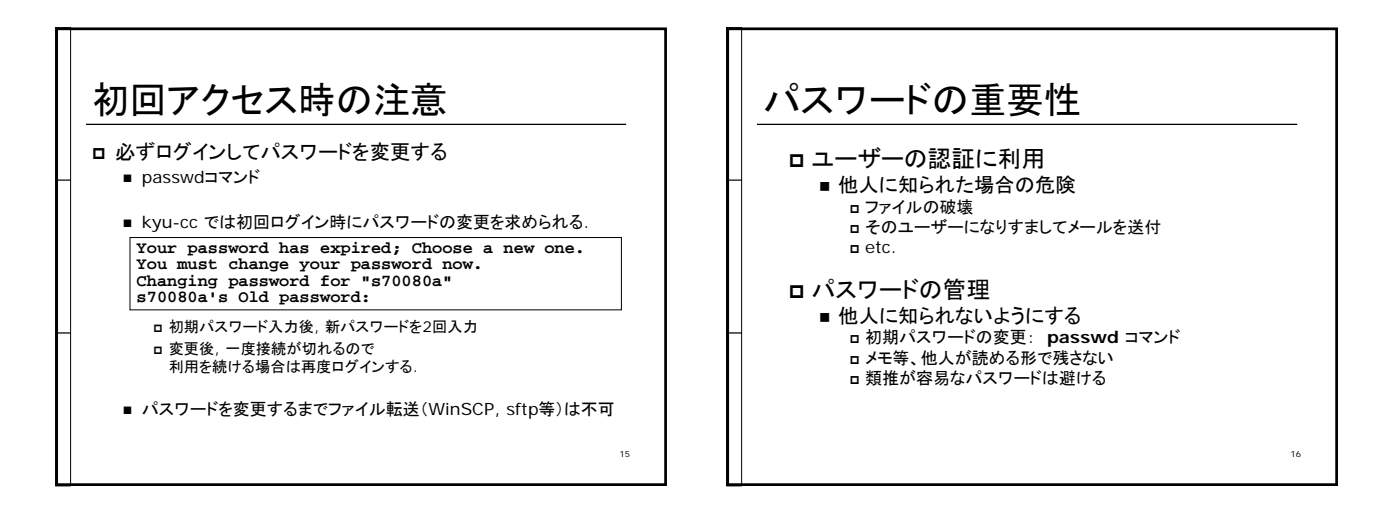

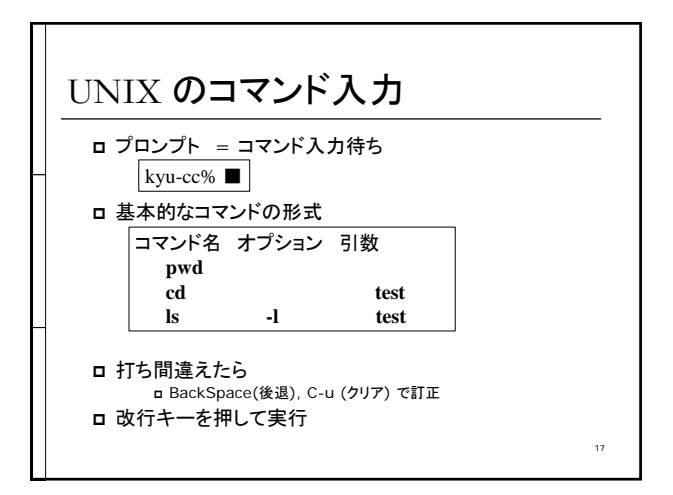

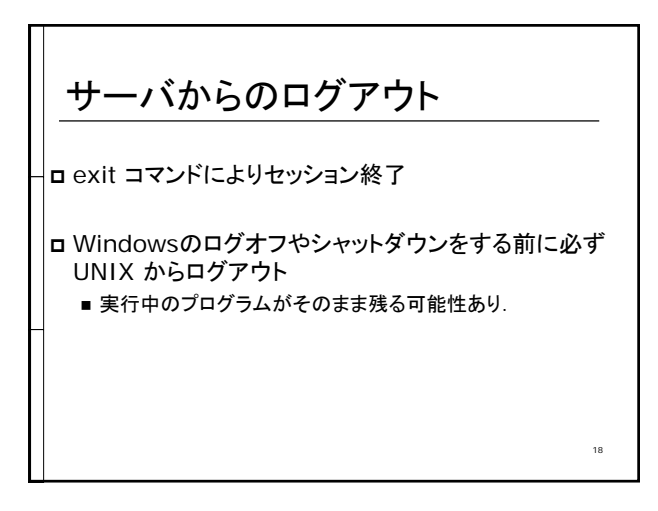

#### UNIXにおけるファイルの整理 スケジュール ロファイルの数が多くなると □ UNIXの概要 ■ 目的のファイルを探すのが面倒 □計算機への接続, ログイン, ログアウト ■ 新しく作るファイルの名前を考えるのが面倒 ロファイル操作 □ ディレクトリ(= ファイル分類用の箱)を利用して整理 ロテキストファイルの編集 ■ ファイルを目的別に分類して格納することにより、 ロプログラムの翻訳,実行 管理(探索,再利用,削除等)を容易にする. ■ Windows のフォルダと同じ働き ロその他のコマンド ロウィンドウシステム(X Window) 1 jikke Eortra 19 20

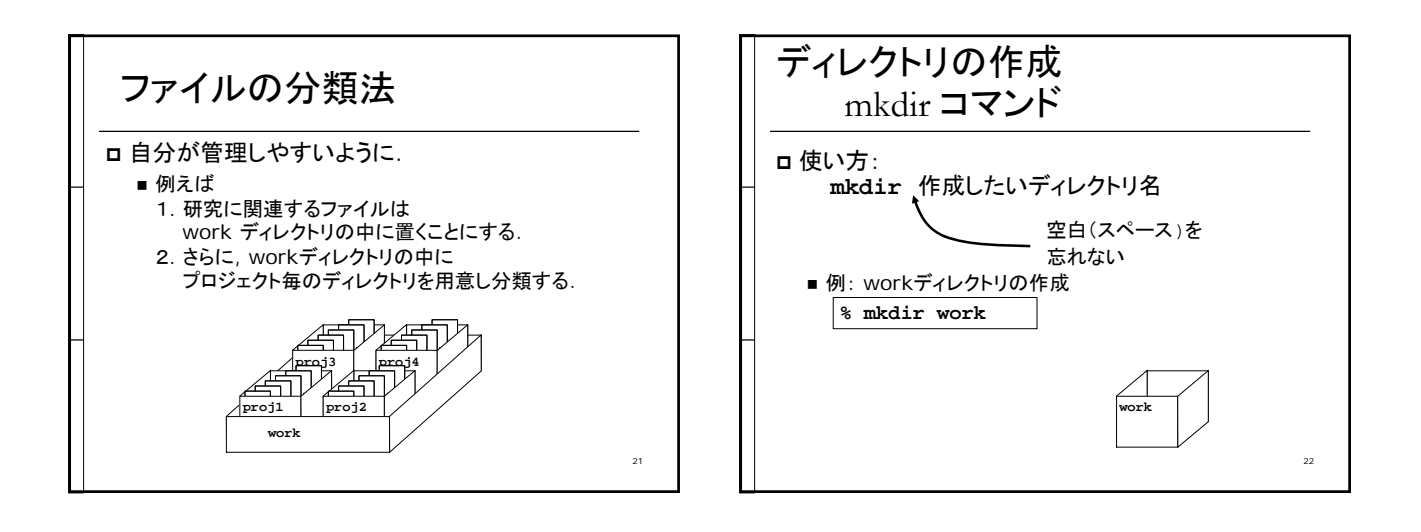

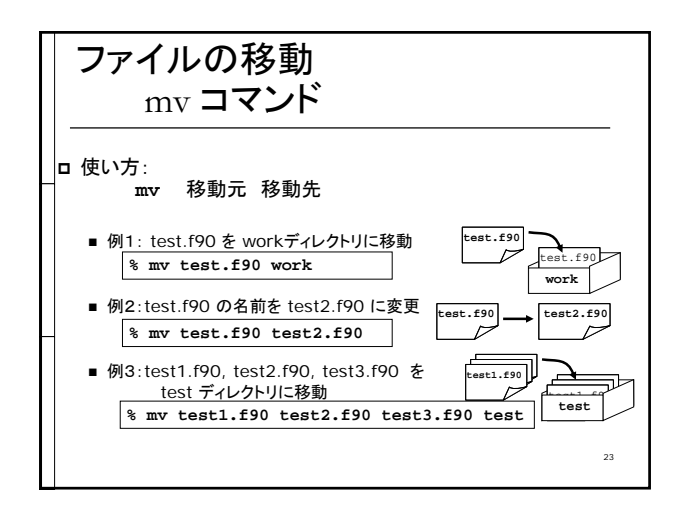

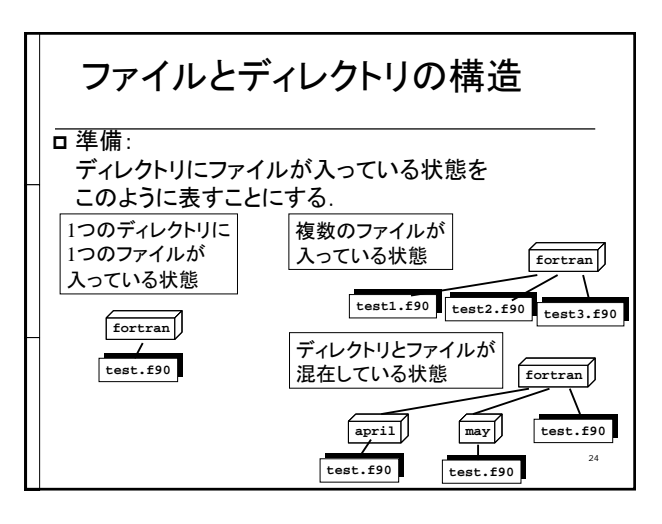

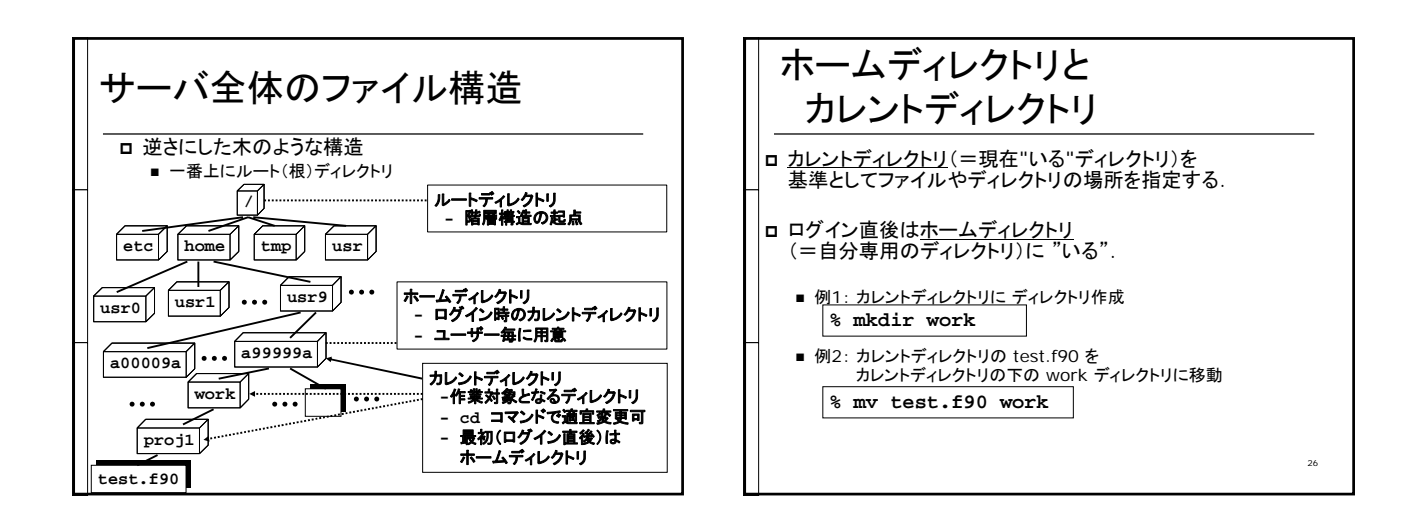

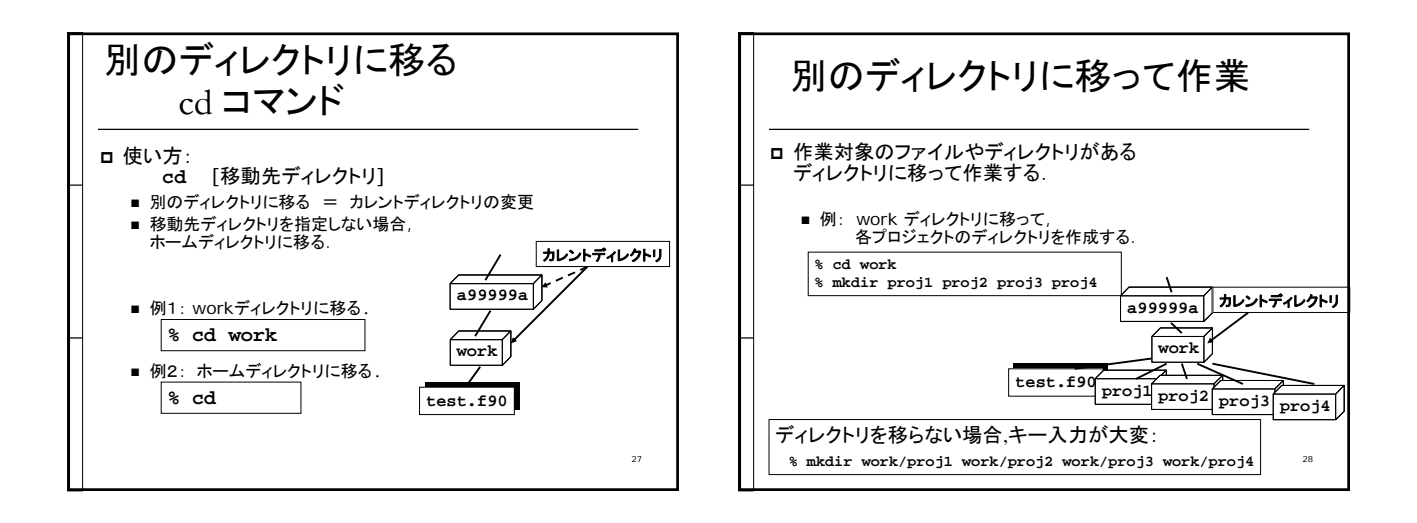

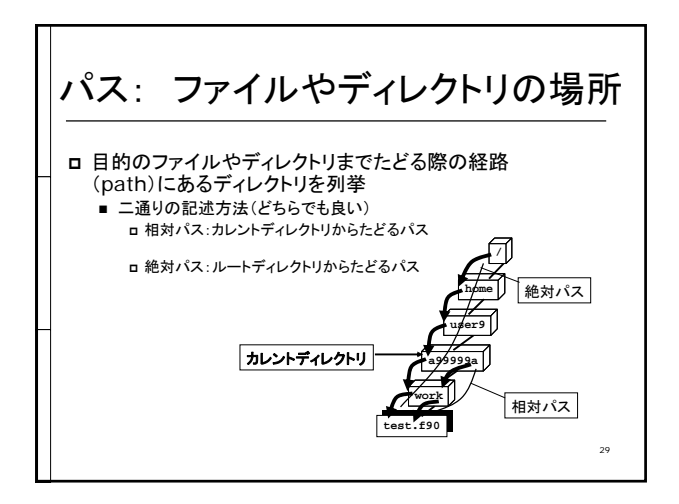

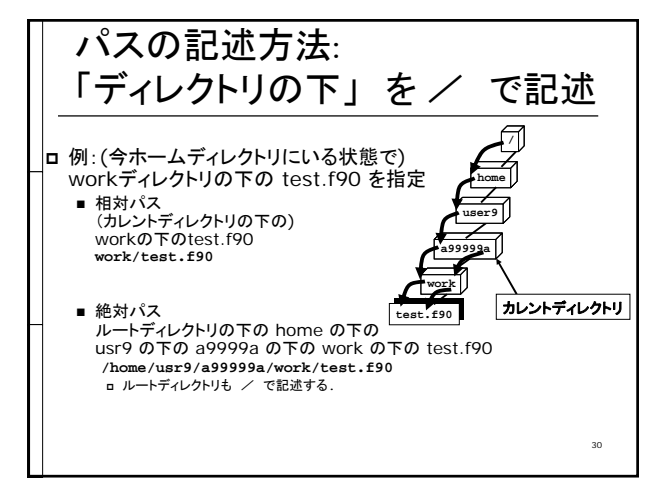

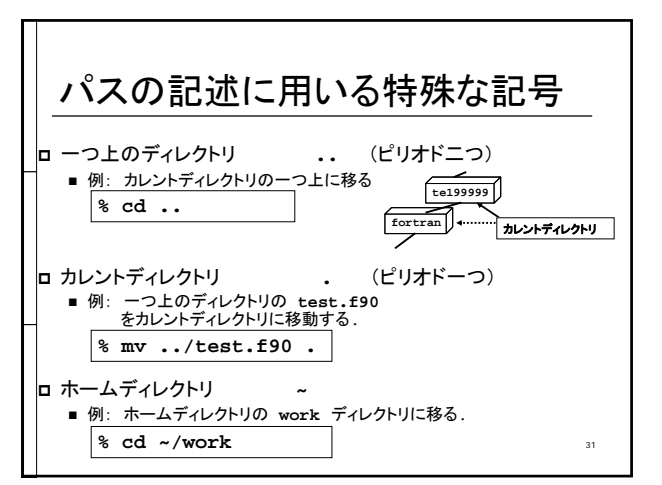

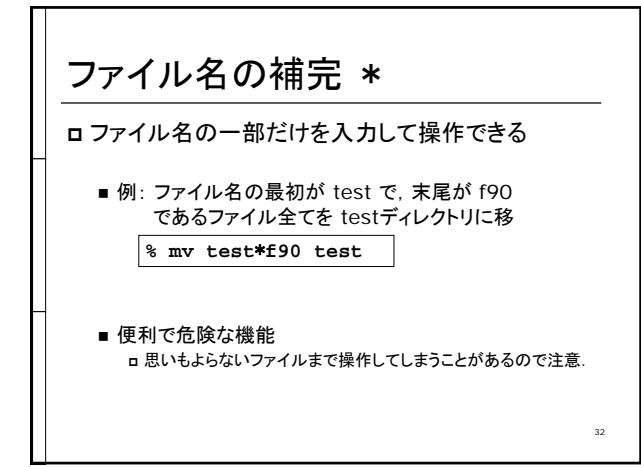

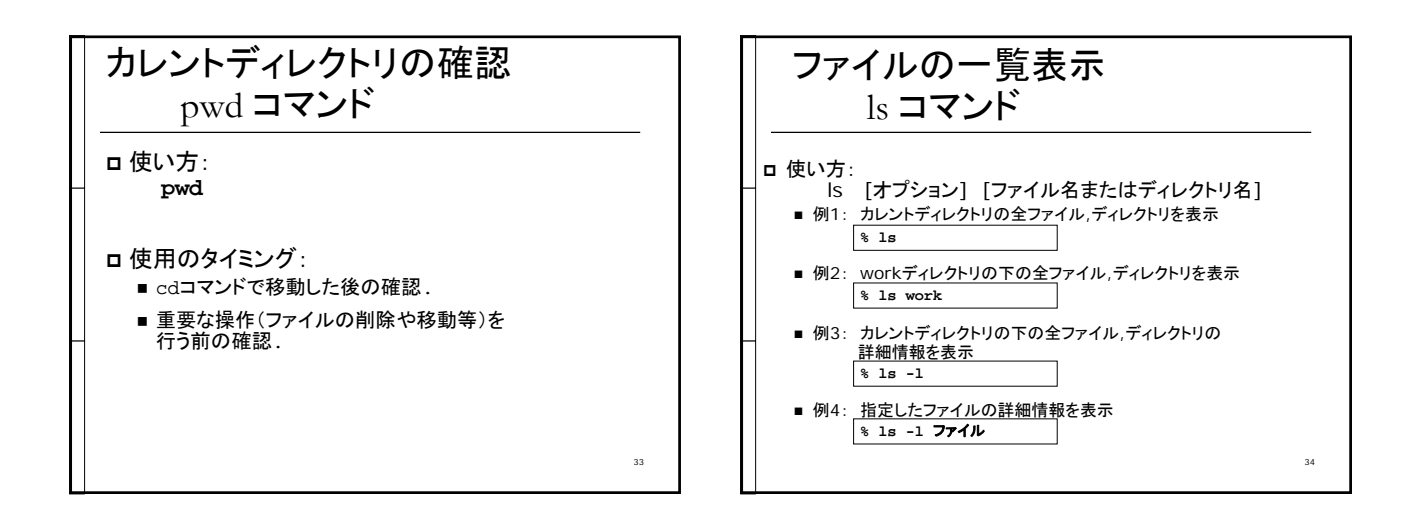

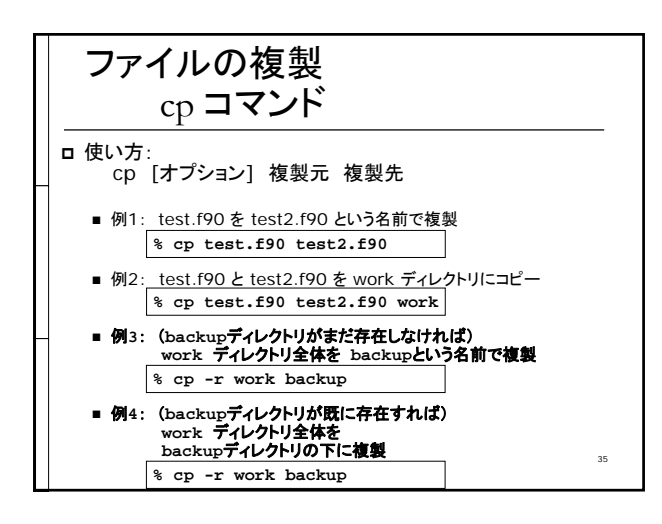

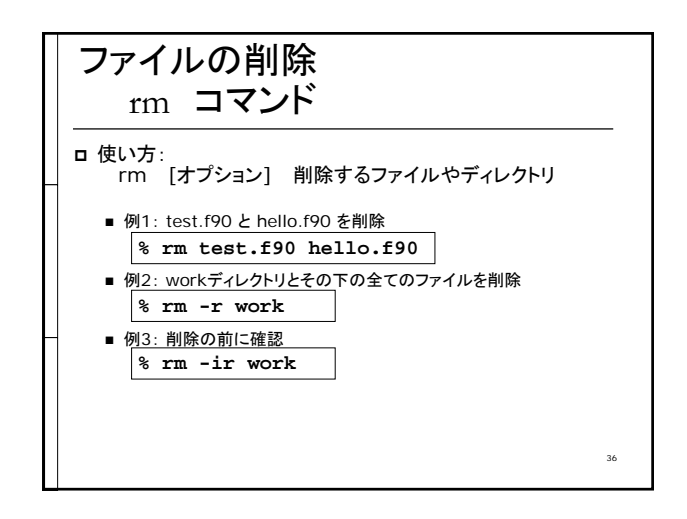

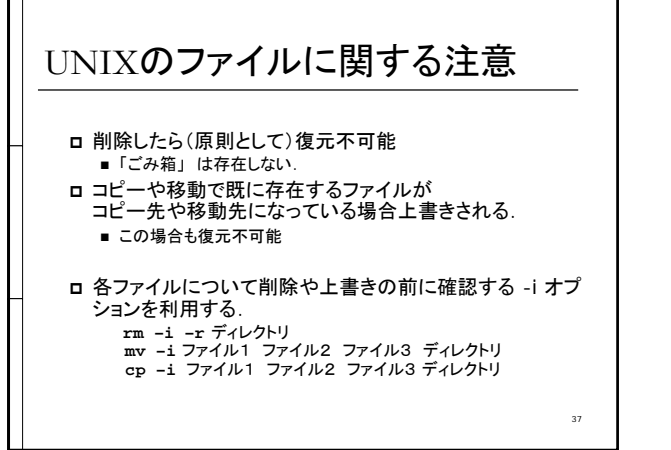

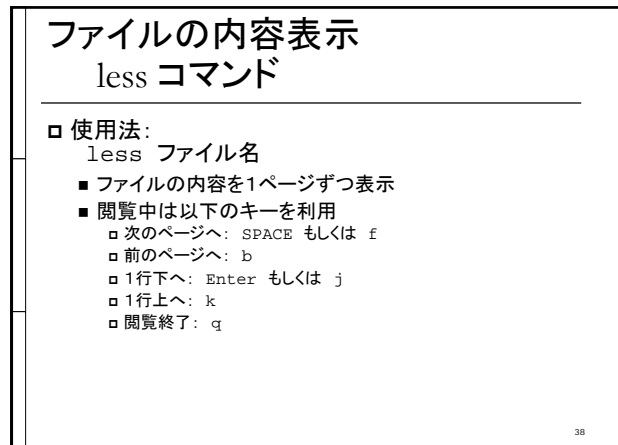

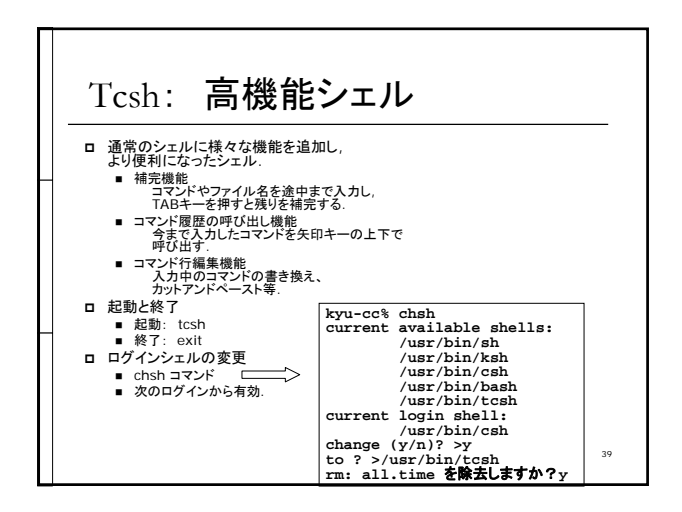

| csh <b>の利用法</b> |                   |  |
|-----------------|-------------------|--|
| 通常の⊐            | マンドに加え,以下の機能を利用可能 |  |
| キー操作            | 機能                |  |
| →               | カーソルを一つ右に移動       |  |
| ←               | カーソルを一つ左に移動       |  |
| C-a             | 左端に移動             |  |
| C-e             | 右端に移動             |  |
| C-u             | 全部削除              |  |
| C-k             | カーソルから右側を切り取り     |  |
| С-у             | 直前に切り取った部分を貼り付け   |  |
| 1               | 実行したコマンド履歴の古い方へ   |  |
| Ļ               | 実行したコマンド履歴の新しい方へ  |  |
| TAB+-           | コマンドやファイルの補完      |  |

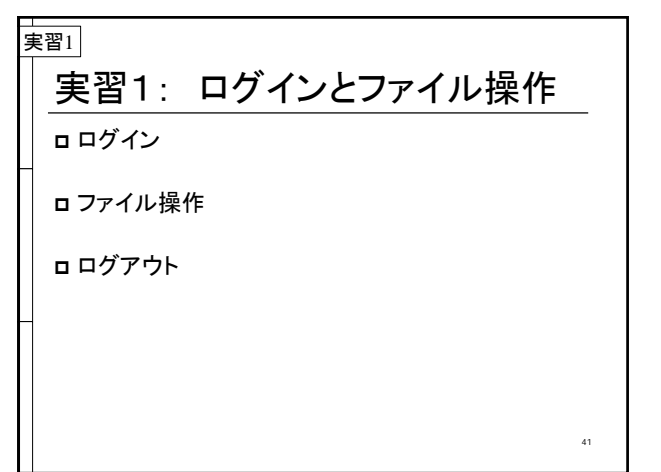

スケジュール □ UNIXの概要 □計算機への接続, ログイン, ログアウト ロファイル操作 ロテキストファイルの編集 ロプログラムの翻訳,実行 ロその他のコマンド ロ ウィンドウシステム(X Window) 42

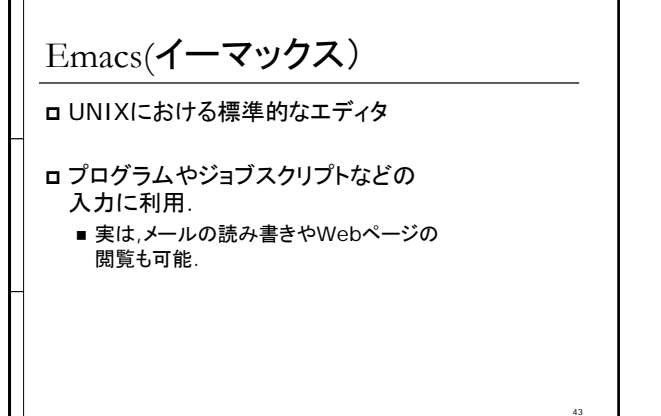

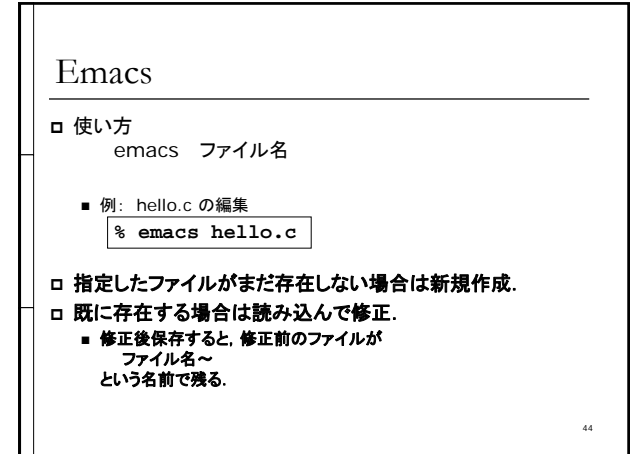

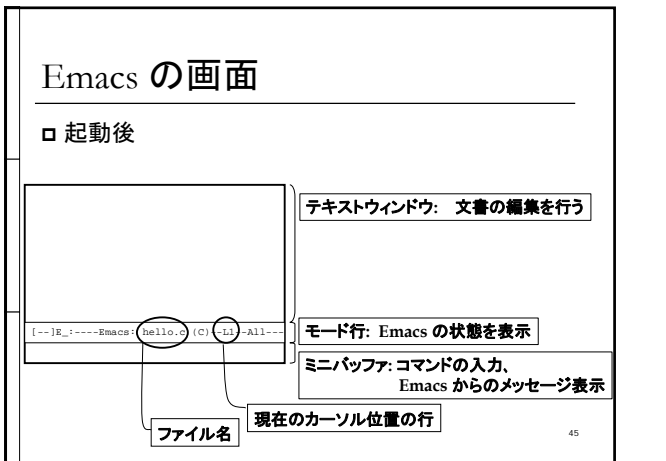

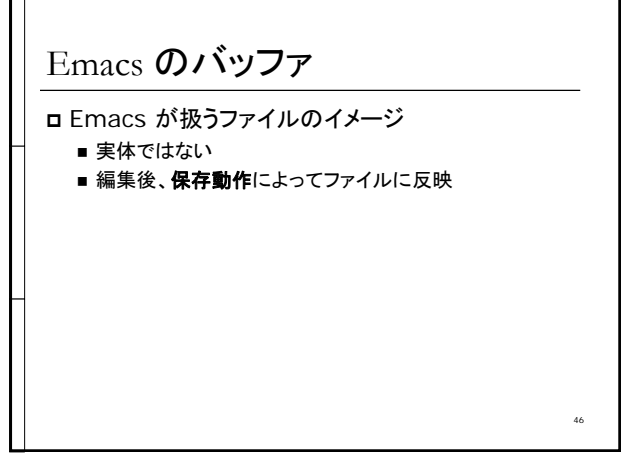

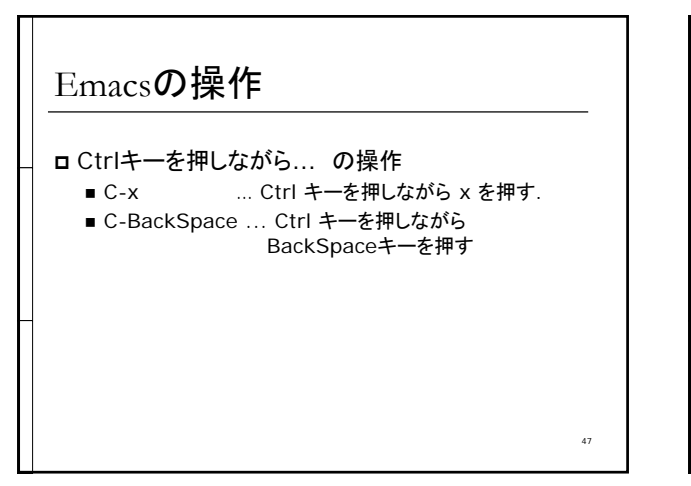

| Emacs 0)-   |                  |
|-------------|------------------|
| キー操作        |                  |
| C-f または →   | カーソルを右へ          |
| C-b または ←   | カーソルを左へ          |
| C-n または ↓   |                  |
| C-p または ↑   | カーソルを上へ          |
| C-d         |                  |
| C-BackSpace | カーソル位置直前の文字消去    |
| C-g         | 取り消し(画面が乱れた時に使用) |
| C-x C-s     | ファイルにセーブ         |
| С-х С-с     | Emacs の終了        |

| C-k | カーソルから右を切り取り        |
|-----|---------------------|
| С-у | 直前に切り取った部分を<br>貼り付け |
| C-a | 行の先頭に移動             |
| C-e | 行の末尾に移動             |

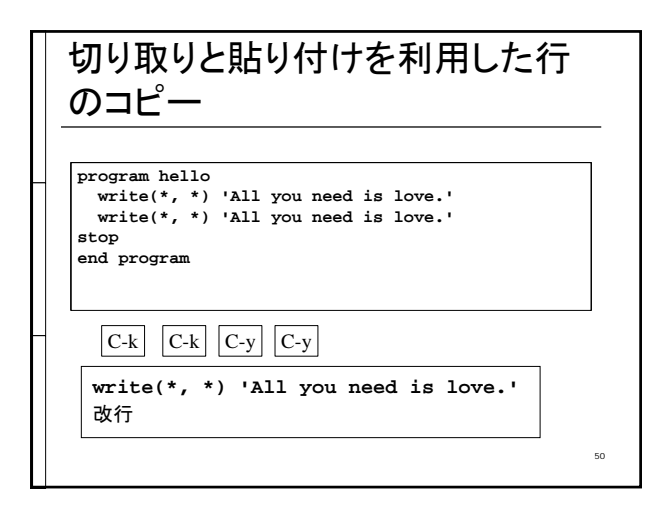

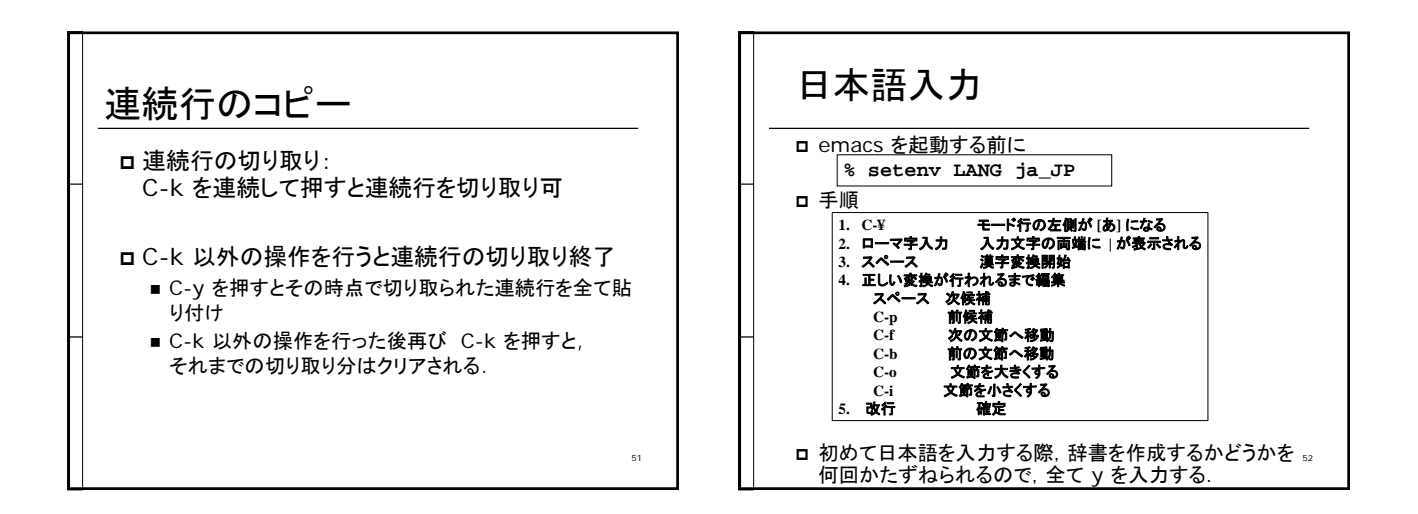

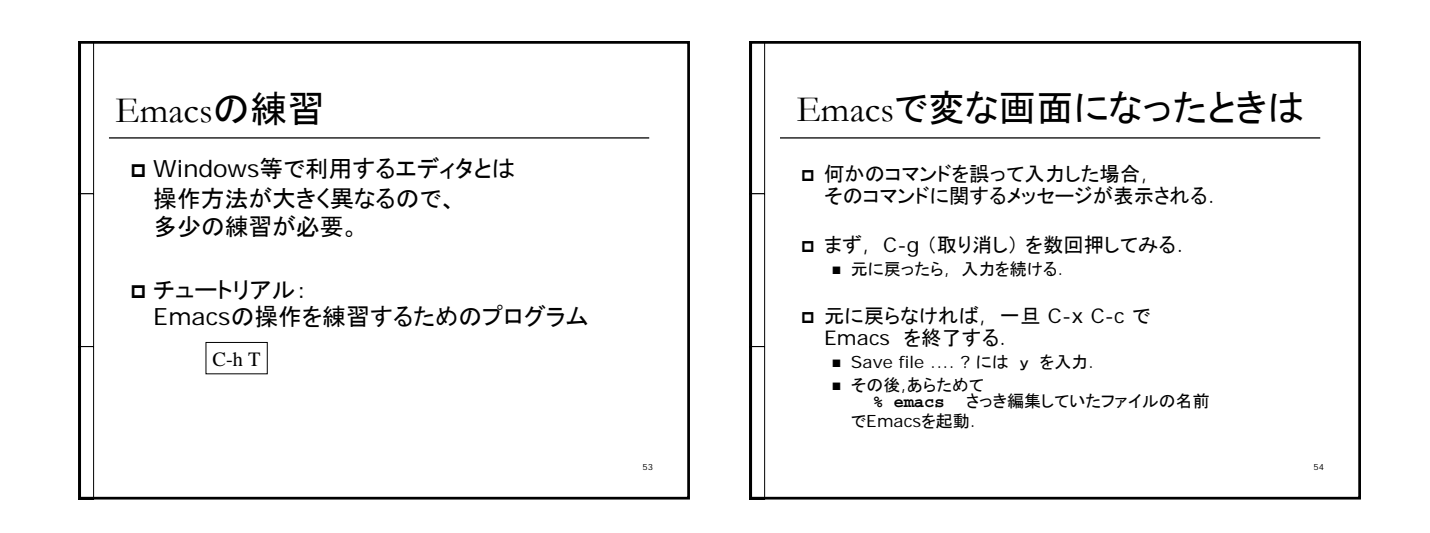

### スケジュール

- □ UNIXの概要
  □ 計算機への接続, ログイン, ログアウト
  □ ファイル操作
  □ テキストファイルの編集
  □ プログラムの翻訳,実行
- ロその他のコマンド
- ロ ウィンドウシステム(X Window)

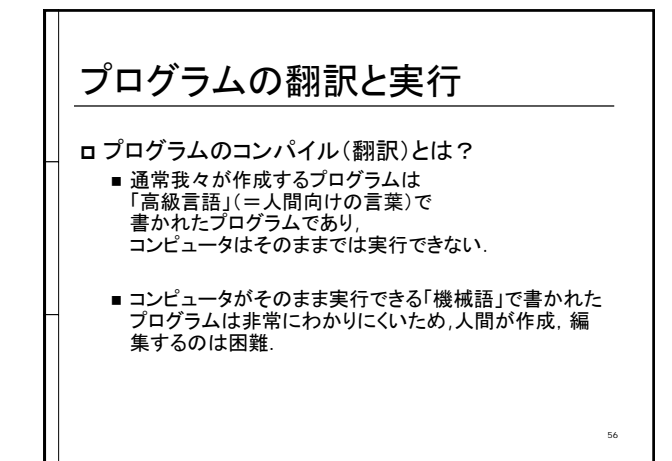

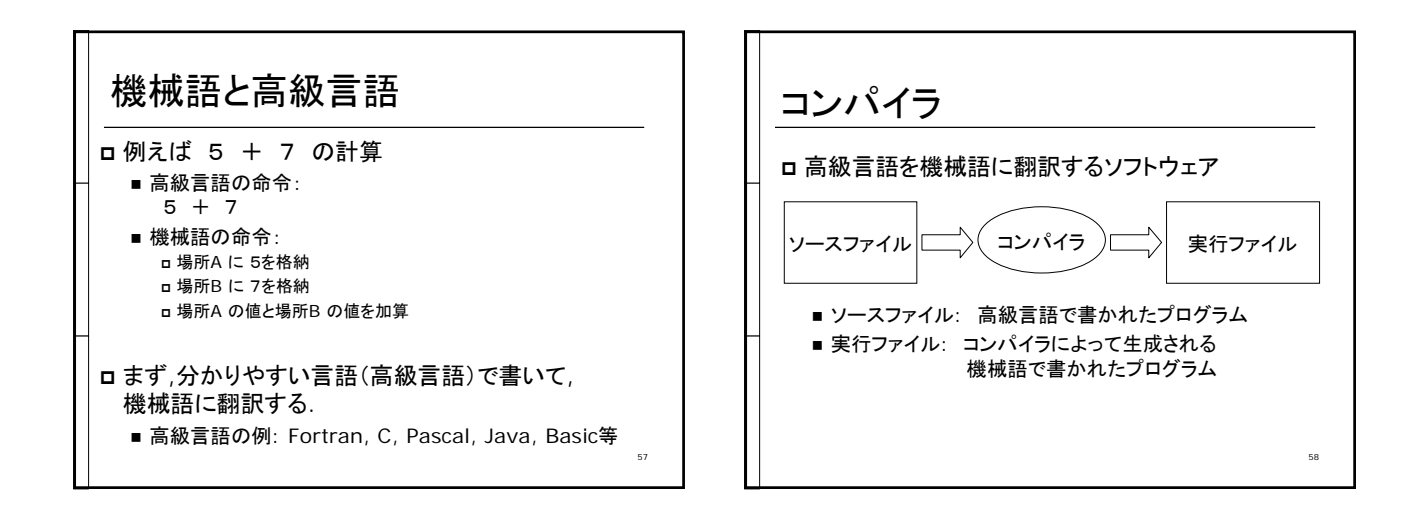

55

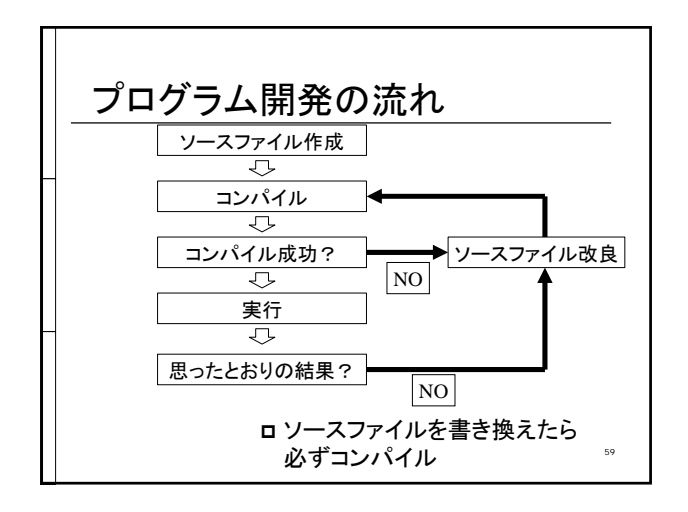

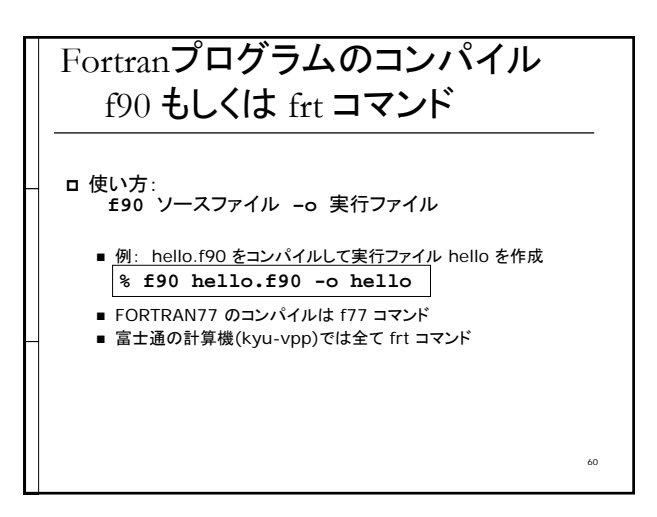

# C言語プログラムのコンパイル cc コマンド

□ 使い方: cc ソースファイル -o 実行ファイル

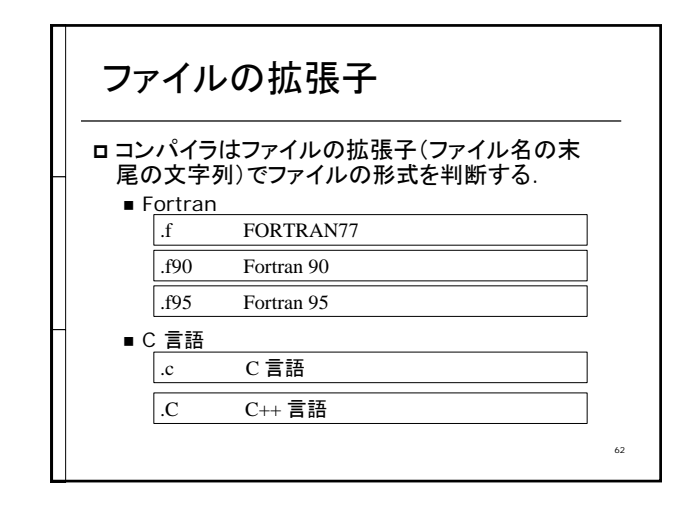

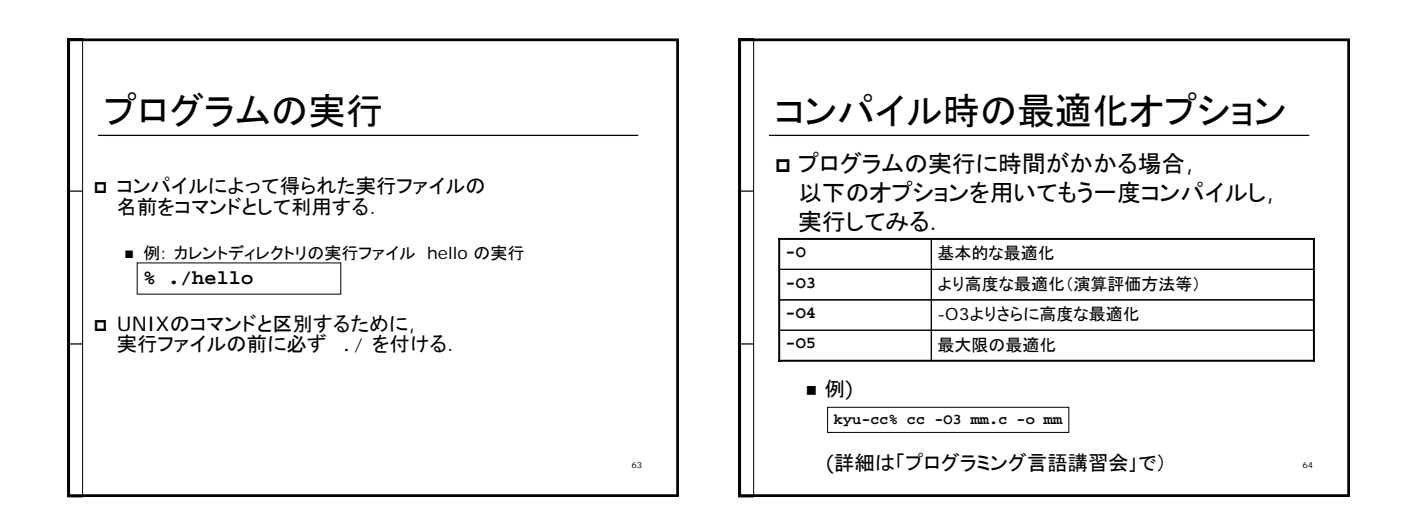

61

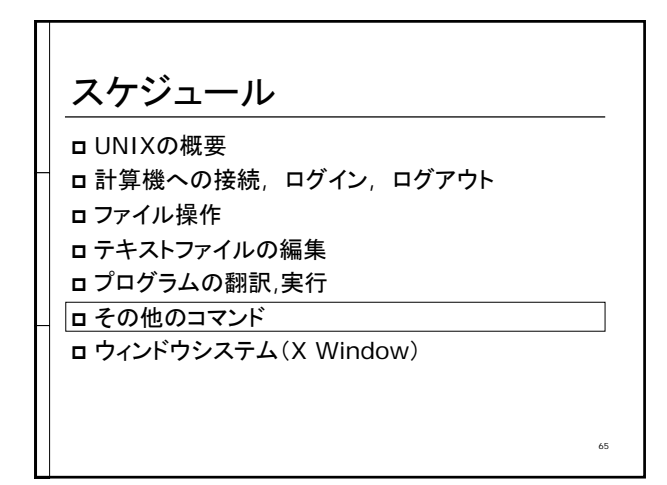

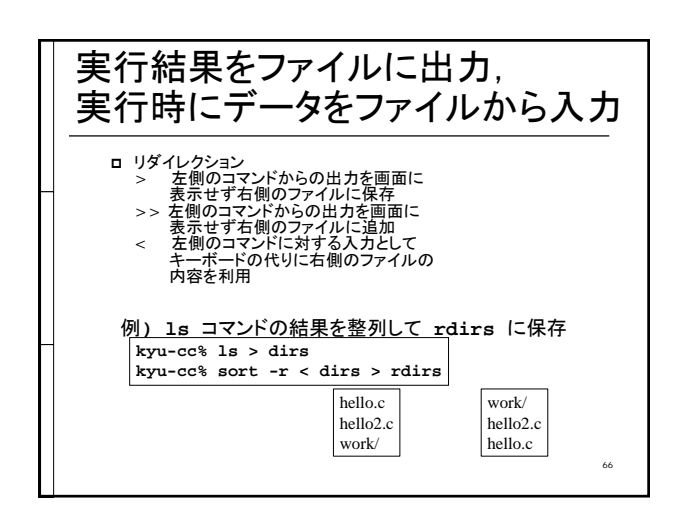

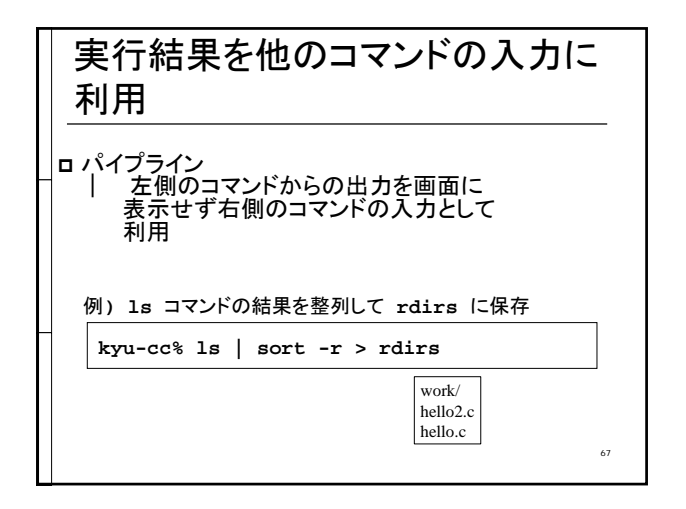

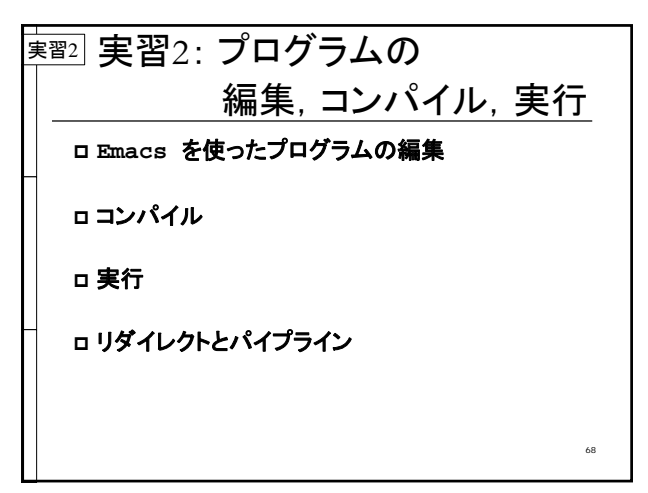

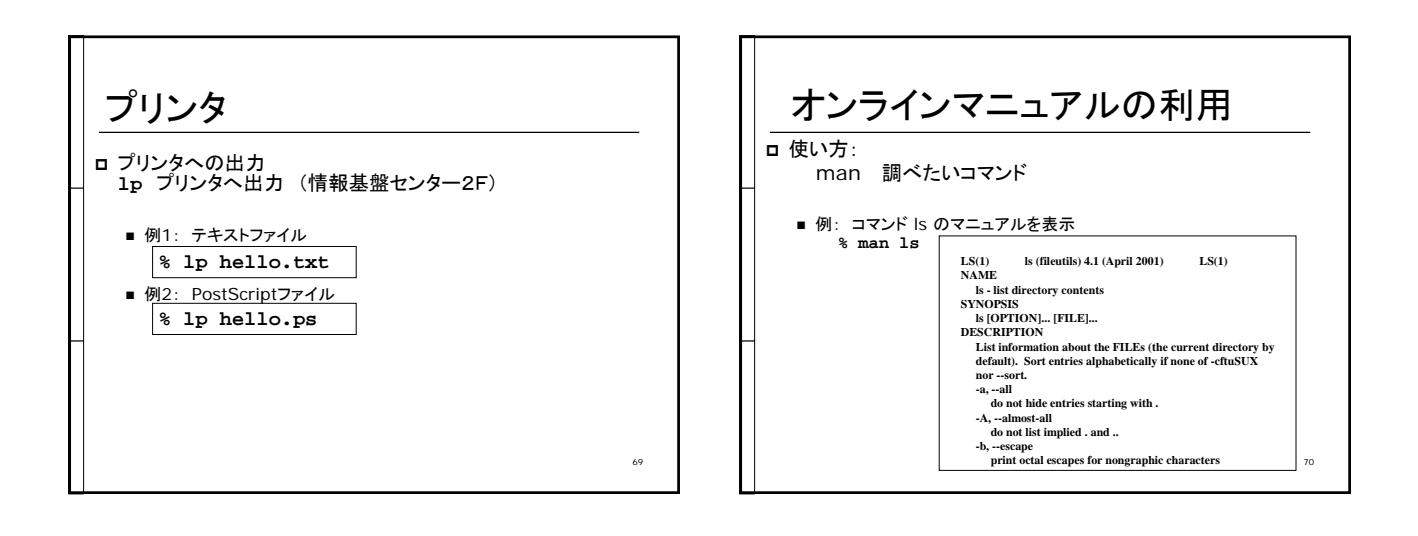

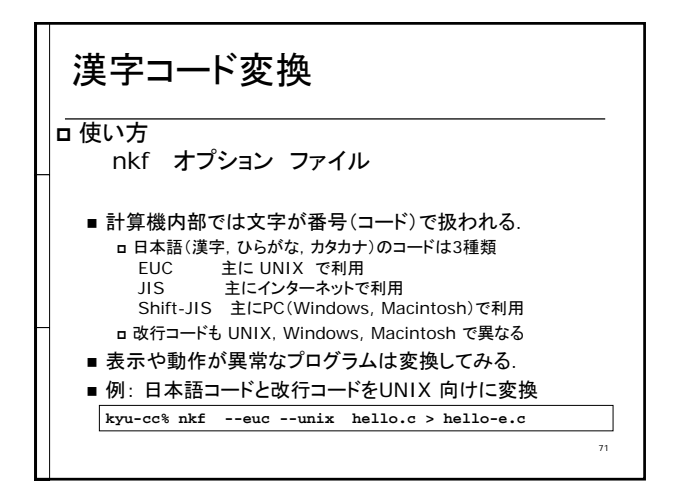

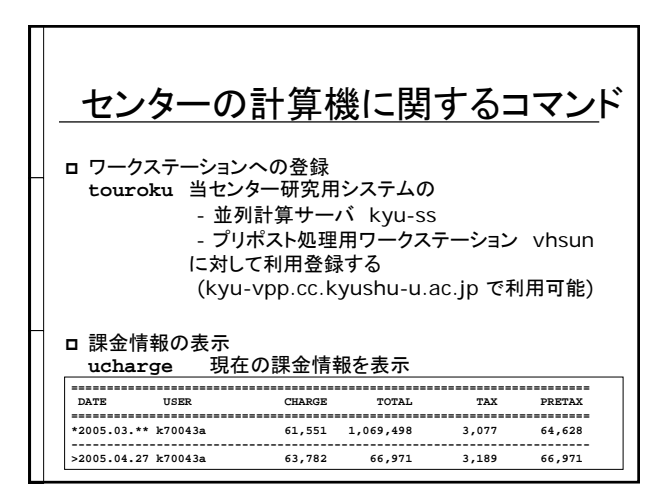

### スケジュール

- □ UNIXの概要
  □ 計算機への接続, ログイン, ログアウト
  □ ファイル操作
- □ テキストファイルの編集 □ プログラムの翻訳,実行
- ロ ノロクラムの翻訳,: ロ その他のコマンド
- ロ ウィンドウシステム(X Window)

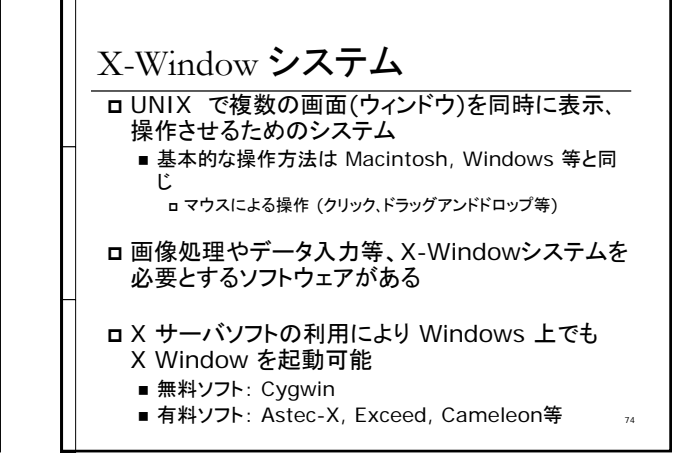

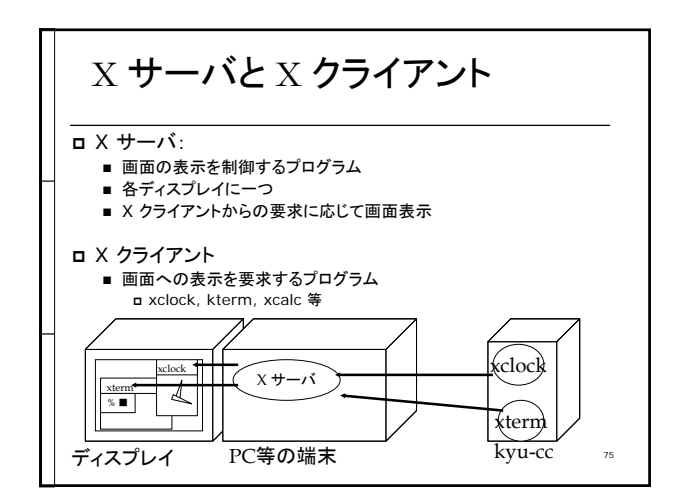

73

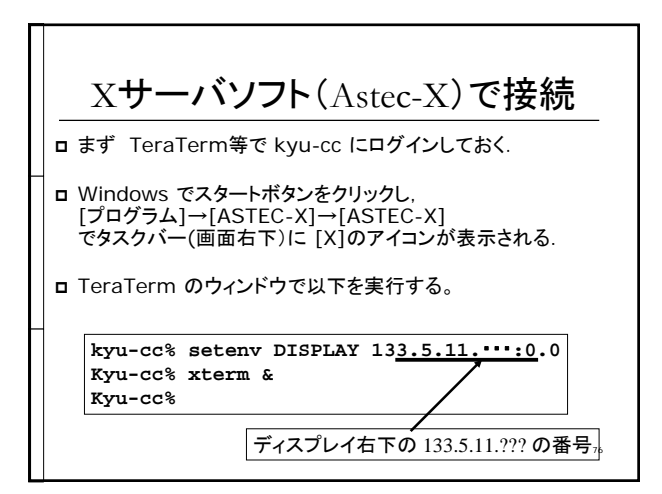

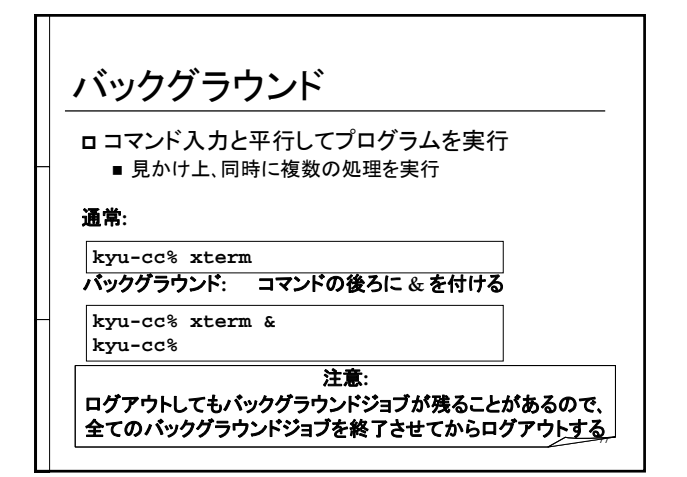

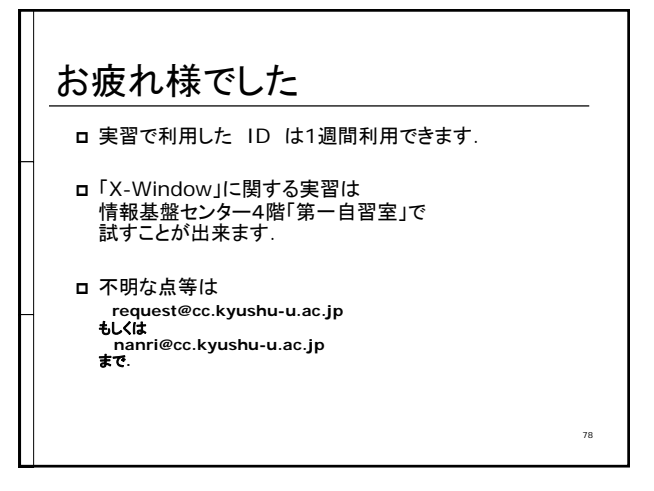